## МГТУ им. Н. Э. Баумана

Кафедра «Системы обработки информации и управления»

# Методические указания к лабораторным работам по дисциплине Сетевые технологии в АСОиУ.

Лабораторная работа №4.

Беспроводные сети.

Для студентов 3-го курса кафедры ИУ5

Разработал: ст. преподаватель

Антонов А. И.

Москва 2024 г.

# Содержание

| Содержание                             | 2 |
|----------------------------------------|---|
| Цель работы                            | 3 |
| Необходимое оборудования               | 3 |
| Задание                                | 3 |
| Требования                             | 3 |
| Теоретические сведения                 | 4 |
| Порядок выполнения лабораторной работы | 5 |

# Цель работы

Закрепление теоретических знаний и развитие практических навыков проектирования беспроводных локальных сетей. Приобретение навыков защиты беспроводной сети.

## Необходимое оборудования

Персональный компьютер, система CiscoPacketTracerверсии не ниже 5.0. (Примеры выполнения работы приведены для версии CiscoPacketTracer8.0.1)

### Задание

СоздайтеWi-FiceтьнаосноветочкидоступаWRT300N, вкоторойнаходится Аузловивеб-сервер, содержащийсайт. На веб-сервере настройтеDNS.

| Сетьзащищенаспомощью                                              | WPA2- |  |  |  |
|-------------------------------------------------------------------|-------|--|--|--|
| PSK.Точкадоступаподключенакмаршрутизатору.Маршрутизаторподключен  |       |  |  |  |
| CentralOfficeсерверу,атот,всвою очередь                           | _     |  |  |  |
| кбазовойстанции3G/4G.ВмобильнойсетинаходитсяЕустройств.Необходимо | 1     |  |  |  |
| добитьсяпросмотравеб-страницысовстроенныхвустройствабраузеров     | ПО    |  |  |  |
| ір-адресуиподоменномуимени.                                       |       |  |  |  |

#### Дополнительное задание ЛР4.

К роутеру подключить коммутатор, к которому в свою очередь подключено 4 рабочих станции. Рабочие станции должны быть в 2-х разных подсетях и работать через VLAN. Только один VLAN должен иметь доступ к внешним ресурсам.

### Требования

- IP адреса первого сегмента задаются статически и находятся в диапазоне 192.16х.100+F.y, где F выбирается согласно варианту, х номер учебной группы, а у —произвольное число
- 2. IP адресавторогосегментатакже задаются статически и находятсявдиапазоне192.16х.200+F.у.

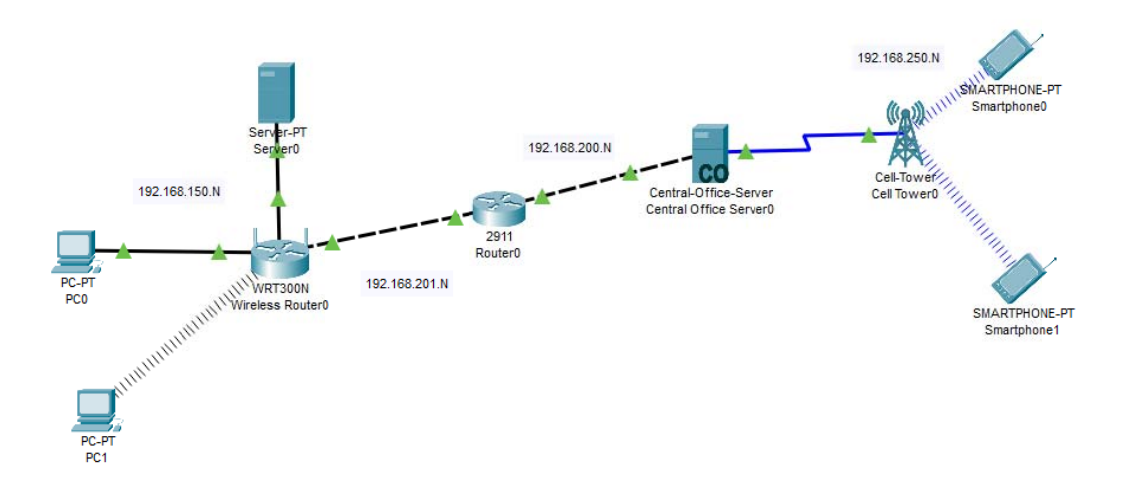

Рисунок 1. Общая схема сети

#### Теоретические сведения

Wi-Fi — это стандарт беспроводного подключения LAN для коммуникации разных устройств, относящийся к набору стандартов IEEE 802.11. Wi-Fi использует радиоволны (так же, как Bluetooth и сотовые сети) для коммуникации устройств в малом масштабе.Основные стандарты WiFi – 802.11a, 802.11n, 802.11ac, 802.11ax.

В отличие от кабельных сетей, беспроводные сети созданы для переменного количества пользователей и сеансов. Поэтому удобно иметь возможность обращаться к внутренним пользователям сети через внешний адрес. Для этого существует portforwarding – он создаёт туннель между портами роутера и портами клиента, тем самым выполняя 2 функции – маскировку внутренней структуры сети и возможность на лету менять её. Также, многим клиентам беспроводной сети нужно иметь возможность подключиться к ней и работать сразу же, без настройки и проверки своего IPи его доступности. С этим разбирается протокол DHCP -Dynamic Host Configuration Protocol – сетевой протокол, позволяющий сетевым устройствам автоматически получать IP-адрес и другие параметры, необходимые для работы в сети TCP/IP.

В то же время, переход от внутреннего адреса к внешнему регулируется протоколом NAT - Network Address Translation. Этот протокол позволяет роутеру подменять IP-адрес транзитного пакета (изнутри сети наружу или наоборот) своим. Таким образом, для внешних устройств существует только роутер, подменяющий внутренние IP. При этом меняется и sourceport – и когда на этот порт приходит ответ, роутер понимает, кому из внутренней сети пришло сообщение. Строгий NAT – головная боль для многих подключений.

### Порядок выполнения лабораторной работы

#### Порядок выполнения лабораторной работы

- 1. Собрать схему сети. Обратите внимание, что ПК соединены по беспроводной сети. Для этого на ПК должна быть возможность использования беспроводной сети. Требуется добавить модуль, содержащий данные порты. Добавить модуль можно сделать по следующему алгоритму:
  - а. Откройте окно настройки ПК. Выберите вкладку «Physical»
  - b. Выключите ПК, нажав кнопку питания (см. рисунок 2, выделено красным)
  - с. Перетащите модуль, содержащий антенну (см. рисунок 2, выделено синим), в свободную ячейку маршрутизатора
- Physical Config Desktop Programming Attributes Physical Device View MODULES WMP300N Zoom In Original Size Zoom Out PT-HOST-NM-1AM ~ PT-HOST-NM-1CE PT-HOST-NM-1CFE PT-HOST-NM-1CGE PT-HOST-NM-1FFE PT-HOST-NM-1EGE PT-HOST-NM-1W PT-HOST-NM-1W-A PT-HOST-NM-1W-AC T-HOST-NM-3G/4G PT-HOST-NM-COVER PT-HEADPHONE PT-MICROPHONE 1è < Customize Customize Icon in Icon in Physical View Logical View The PT-HOST-NM-1W module provides one 2.4GHz wireless interface suitable for connection to wireless networks. The module supports protocols that use Ethernet for LAN access. G.
- d. Включите ПК

- Рисунок 2. Настройка РС
- 2. Настройте ірадреса сети в соответствии с требованиями. Добейтесь пересылки пакетов от рабочих станций до внутренних интерфейсов роутеров.

| Internet Setup<br>Internet<br>Connection type                            | Static IP                    |                 | ~   | r     |    |          |     |                     |
|--------------------------------------------------------------------------|------------------------------|-----------------|-----|-------|----|----------|-----|---------------------|
|                                                                          |                              |                 |     |       |    |          |     |                     |
|                                                                          | Internet IP Address:         | 192             |     | 168   | ]. | 201      | . 2 |                     |
|                                                                          | Subnet Mask:                 | 255             |     | 255   |    | 255      | . 0 |                     |
|                                                                          | Default Gateway:             | 192             | .   | 168   |    | 201      | . 1 |                     |
|                                                                          | DNS 1:                       | 192             |     | 168   |    | 150      | . 2 | ]                   |
|                                                                          | DNS 2 (Optional):            | 0               |     | 0     |    | 0        | . 0 |                     |
|                                                                          | DNS 3 (Optional):            | 0               |     | 0     |    | 0        | . 0 |                     |
| Optional Settings<br>(required by some<br>internet service<br>providers) | Host Name: Domain Name: MTU: | Size: 15        | 00  |       |    |          |     | -                   |
| Network Setup                                                            |                              |                 |     |       |    |          |     |                     |
| Router IP                                                                | IP Address:<br>Subnet Mask:  | 192<br>255.255. | 255 | . 168 |    | . 150    | . 1 | ~                   |
|                                                                          |                              |                 | _   |       | _  |          |     | 1                   |
| DHCP Server<br>Settings                                                  | DHCP (                       | Enabled         |     |       | 0  | Disabled |     | DHCP<br>Reservation |

Рисунок 2. Настройка сети в wrt300n.

| Wireless Security |                |      |          |          |         |   |
|-------------------|----------------|------|----------|----------|---------|---|
|                   |                |      |          |          |         |   |
|                   | Security Mode: |      | WPA2 Per | sonal    | ~       |   |
|                   | Encryption:    |      |          | AES      |         | ~ |
|                   | Passphrase:    |      |          | PASSWORD |         |   |
|                   | Key Renewal:   | 3600 |          |          | seconds |   |

Рисунок 3. Настройка безопасности

3. Настройка DNS. Откройте настройки сервера. Во вкладке «Services», подразделе «DNS», введите имя сайта, и введите назначенный серверу IP.

| DNS Service      |         | ۰ ۱  | n    | Off  |          |   |
|------------------|---------|------|------|------|----------|---|
| Resource<br>Name | Records |      |      | Туре | A Record | ~ |
| Address          |         |      |      |      |          |   |
|                  | Add     |      | Save |      | Remove   |   |
|                  |         |      |      |      |          |   |
| No.              |         | Name | Туре |      | Detail   |   |

Рисунок 4. Настройка DNS.

4. НастройтеCentralofficeserver.РазделВаскboneотвечает за соединение с

#### маршрутизатором. Раздел

| Physical Config    | Serv | vices Attributes |                   |  |
|--------------------|------|------------------|-------------------|--|
| GLOBAL             | ^    |                  | Backbone Settings |  |
| Settings           |      |                  |                   |  |
| Algorithm Settings |      | IP Configuration |                   |  |
| INTERFACE          |      | O DHCP           |                   |  |
| Backbone           |      | Static           |                   |  |
| Cell Tower         |      | IPv4 Address     | 192.168.200.2     |  |
|                    |      | Subnet Mask      | 255.255.255.0     |  |
|                    |      | Default Gateway  | 192.168.200.1     |  |
|                    |      | DNS Server       | 192.168.150.2     |  |
|                    |      |                  |                   |  |

Рисунок 5. Настройка CentralOffice.

Раздел CellToweroтвечает за устройства в мобильной сети..

| Physical Config   | Serv | vices Attributes   |                 |
|-------------------|------|--------------------|-----------------|
| GLOBAL            | ~    |                    | Tower Interface |
| Settings          |      |                    |                 |
| Algorithm Setting | s    | IP Configuration   |                 |
| INTERFACE         |      | IPv4 Address       | 192.168.250.1   |
| Backbone          |      | Subnet Mask        | 255.255.255.0   |
| Cell Tower        |      | IPv6 Configuration | n               |

Рисунок 6. Настройка мобильной сети.

Попробуйте достичь httpcepвер по IP со смартфона.

| Physical Config Desktop Programming Attributes |      |
|------------------------------------------------|------|
|                                                |      |
| Web Browser                                    | X    |
| <                                              | Stop |
| Request Timeout                                |      |

Рисунок 7. Результат попытки 1.

- 5. Проследите путь трафика в симуляционном режиме.
- Проведите порт-форвардинг на роутере wrt300n. Поскольку во внутренней сети находятся httpu dnscepвер, используем соответствующие приложения.Изменитеhttpaдpec записи в DNScepвере и адрес самогоDNScepвера в CompanyOfficecepвере на внешний адрес точки wrt300n.

|                                          |                  |                  |                  |                       | Wirele                   | ess-N Broadband Ro |
|------------------------------------------|------------------|------------------|------------------|-----------------------|--------------------------|--------------------|
| Applications<br>& Gaming                 | Setup            | Wireless         | Security R       | Access<br>estrictions | Applications<br>& Gaming | Administration     |
| a sa sa sa sa sa sa sa sa sa sa sa sa sa | Single Port F    | orwarding        | Port Range Forwa | arding                | Port Range Triggering    | DMZ                |
| Single Port                              |                  |                  |                  |                       |                          |                    |
| Application Name                         | External<br>Port | Internal<br>Port | Protocol         | To IP Addr            | ress Enabled             | j Help             |
| HTTP ~                                   |                  |                  |                  | 192.168.150           | 2                        |                    |
| DNS $\checkmark$                         |                  |                  |                  | 192.168.150           | 2                        |                    |
| None 🗸                                   |                  |                  |                  | 192.168.150           | 0                        |                    |
| None 🗸                                   |                  |                  |                  | 192.168.150           | 0                        |                    |
| None 🗸                                   |                  |                  |                  | 192.168.150           | 0                        |                    |
|                                          | 0                | 0                | Both ~           | / 192.168.150         | 0                        |                    |

Рисунок 9. Порт форвардинг.

| Real Smartphone0                                                                                                    | _          |      | Х            |
|----------------------------------------------------------------------------------------------------|------------|------|--------------|
| Physical Config <u>Desktop</u> Programming Attributes                                                                                                    |            |      |              |
| Web Browser                                                                                                    |            | )    | $\mathbf{C}$ |
| < > URL http://192.168.201.2                                                                                                    | Go         | Stop |              |
| Cisco Packet Tracer                                                                                                    |            |      |              |
| Welcome to Cisco Packet Tracer. Opening doors to new opportunities. Mind V                                                                                                | Vide Open. |      |              |
| Quick Links:<br><u>A small page</u><br><u>Copyrights</u><br><u>Image page</u><br><u>Image</u>                                                                             |            |      |              |
| Reartphone2                                                                                                    | _          |      | ×            |
| Physical Config Desktop Programming Attributes                                                                                                    |            |      |              |
| Web Browser                                                                                                    |            |      | х            |
| < > URL http://site.co                                                                                                    | Go         | Stop |              |
| Cisco Packet Tracer                                                                                                    |            |      |              |
| Welcome to Cisco Packet Tracer. Opening doors to new opportunities. Mind<br>Quick Links:<br><u>A small page</u><br><u>Copyrights</u><br><u>Image page</u><br><u>Image</u> | Wide Open. |      | _            |

Рисунок 10. Доступность с мобильного устройства.

#### Контрольные вопросы

1. Что такое portforwarding всети?

2. Чем может быть полезен статический portforwarding? Чем может быть полезен динамический portforwarding?

3. Почему в шаге 5 ЛР не получится достичь DNSи HTTPcepвepa? Покажите в симуляционном режиме причину.

4. Как работает DNS? Какие порты используются протоколом?

5. Различия между 3G и 4G-скорость и зоны покрытия.

6. Опишите все типы физических соединений - типы кабелей и беспроводных связей.

7. Как преодолеть ограничения NAT?

8. Как с помощью NATуменьшить количество ip-адресов, резервируемых в сети?